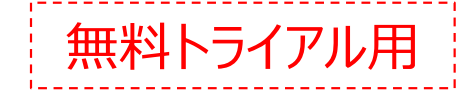

**V1.1** 

# 設定・接続編(スマホカメラ)

# 本書では、XBPとスマホカメラを接続する方法を説明します。

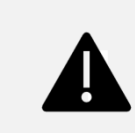

ご使用のスマホ、および、アプリのバージョンによっては、一部の設定が存在しない場合や、 表示の順序や文言が多少異なる場合がある他、ログイン中のみ表示される設定もあります。 本書は、iOS端末を使用、かつ、XactiViewerProにログインしている状態での説明となります。

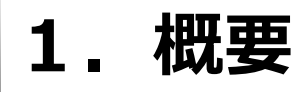

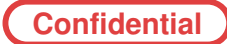

スマートフォン内蔵カメラの映像を利用して、 XBPで遠隔支援などの機能をお使いいただけます。

ウェアラブルカメラを持っていない協力会社も スマートフォンだけで遠隔支援や現場映像のサーバー共有が可能になります。

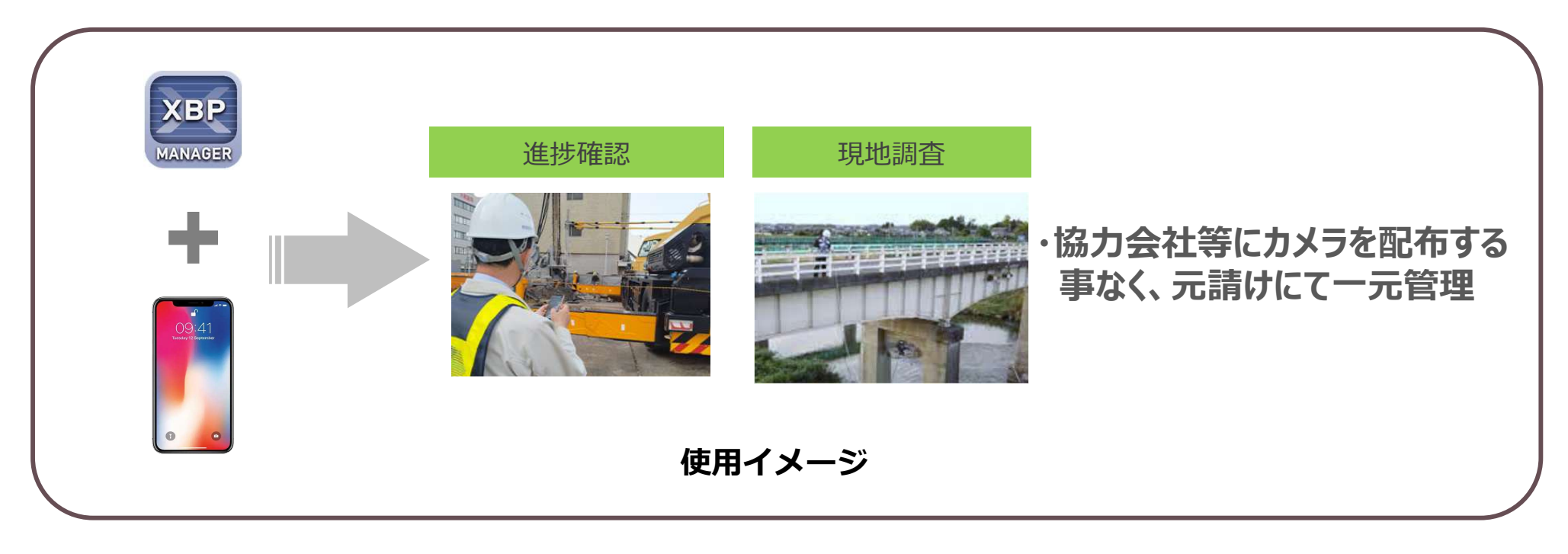

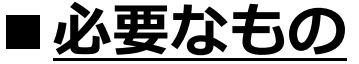

スマートフォン: iPhone [OS: iOS16以降]、XactiViewerPro/XactiViewer

※本資料の内容は、予告なく変更されることがあります。

# 2. スマホの利用設定

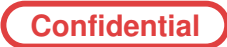

### ※XBPのスマホ側用アカウントでログイン後に以下設定を行ってください。

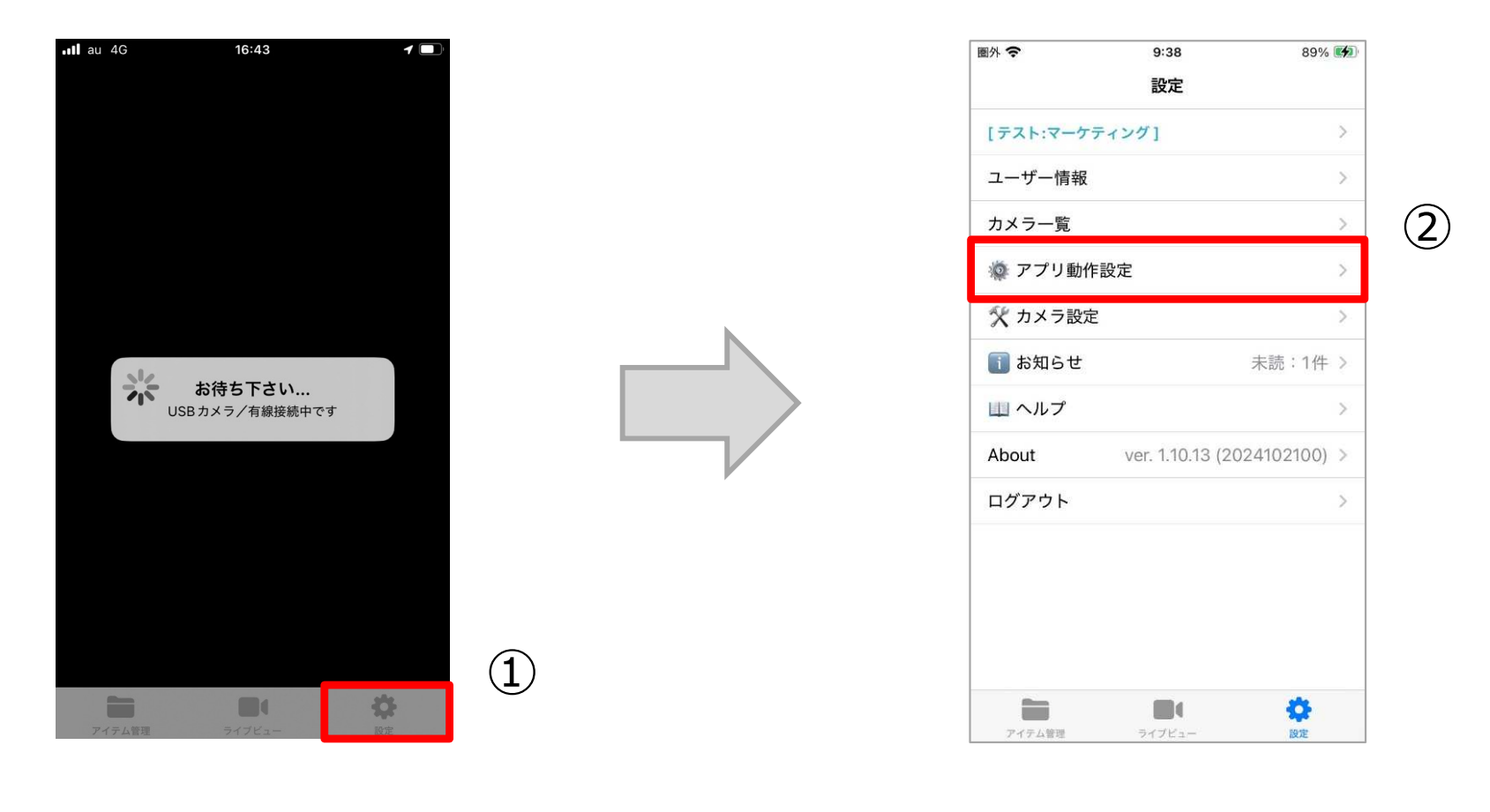

 ライブビュー下部の「設定」をタップ
※遠隔支援(リアルタイム映像配信)/ライブ配信中の 場合は、設定画面に移行できません。 ②:「アプリ動作設定」をタップ

3

Xacti

| II au 5G 12: | 37           |
|--------------|--------------|
| く 設定 アプリ動    | 加作設定         |
| アプリ動作設定      |              |
| カメラ選択        | Xactiカメラ > 3 |
| 画面回転設定       | 自動 >         |
| バックグラウンド動作   | /GPS設定 バッ… > |
| 通話状態表示       | ON 🔵         |
| お知らせ通知       | ON 🔵         |
| 企業名表示        |              |
| メニュースタイル     | スタイル1 >      |
| セーフモード       | on >         |
| 操作パネルモード     | 自動的に隠す >     |
|              |              |

③:「カメラ選択」をタップ

 
 か回利用時、「スマホ(バック)」or「スマホ(フロント)」を選択すると、「スマホカメラを カメラの利用有効化のダイアログ」が表示されますので「はい」をタップしてくだ さい。

 ※誤って「いいえ」を選んだ場合は、再度「カメラ選択」をタップし、 「スマホ(バック)」or「スマホ(フロント)」を選択し、「はい」を選んでください。

 *スマホカメラを有効にりますの?*  スマホカメラを有効にするとマイクも スマホマイクが使用されます

 *いいえ、 、 、 、 、 、 、 、 、 、 、 、 、 、 、 、 、 、 、 、 、 、 、 、 、 、 、 、 、 、 、 、 、 、 、 、 、 、 、 、 、 、 、 、 、 、 、 、 、 、 、 、 、 、 、 、 、 、 、 、 、 、 、 、 、 、 、 、 、 、 、 、 、 、 、 、 、 、 、 、 、 、 、 、 、 、 、 、 、 、 、 、 、 、 、 、 、 、 、 、 、 、 、 、 、 、 、 、 、 、 、 、 、 、 、 、 、 、 、 、 、 、 、 、 、 、 、 、 、 、 、 、 、 、 、 、 、 、 、 、*

Xacti

画面側に設置されたカメラを使用します。

※本資料の内容は、予告なく変更されることがあります。

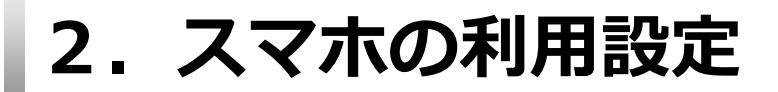

Confidential

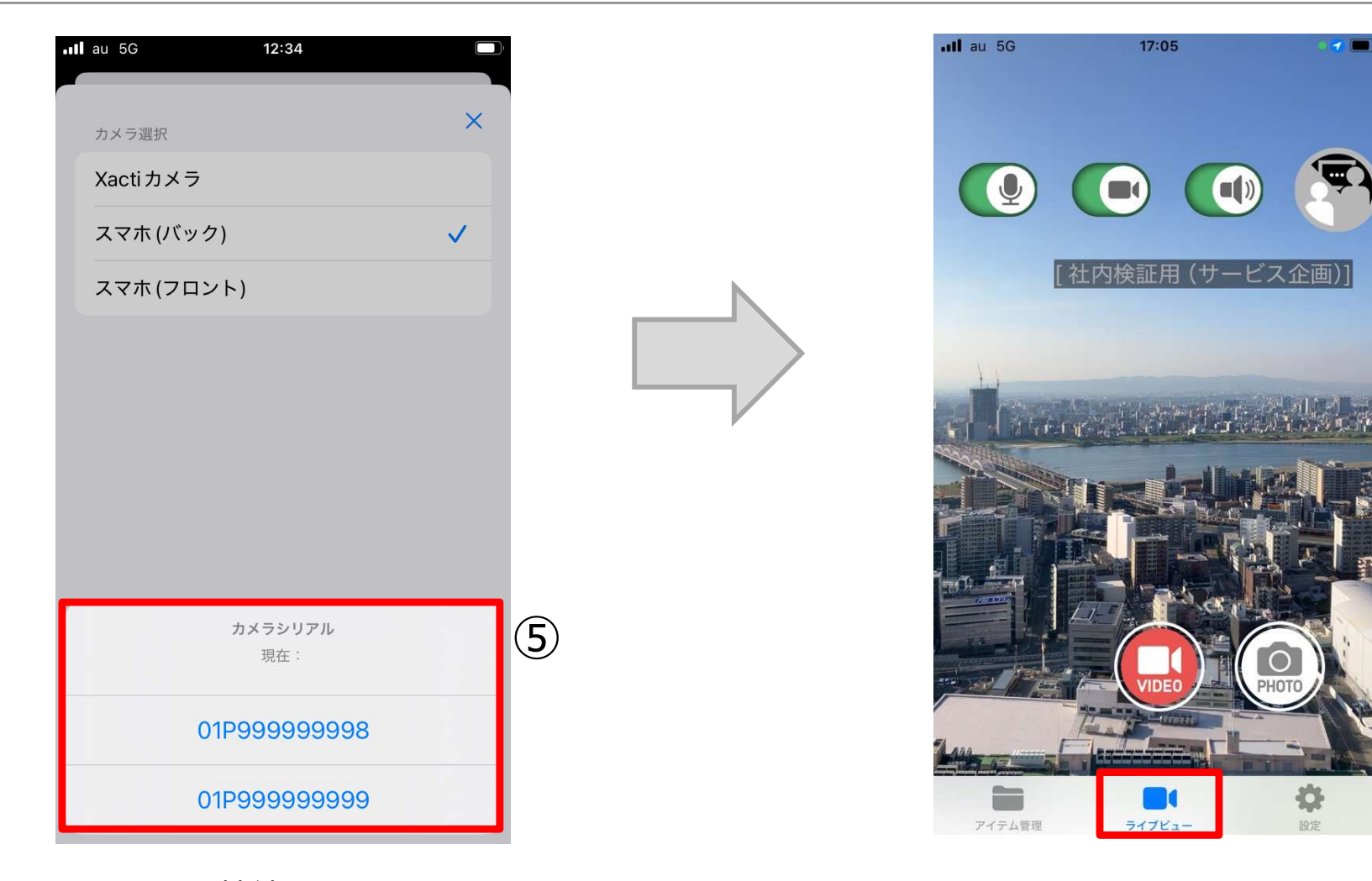

 ⑤:XBPに接続するスマホカメラの シリアル番号を一つ選択する
※シリアル番号は、スマートフォンカメラのXBP接続の利用 権を指しています。トライアル期間中は、複数のスマート フォンで同じシリアル番号を使用することが可能です。ただ し、遠隔支援する場合は、先に接続したスマートフォンが優 先され、他の端末は接続できません。

5

⑥:設定画面を閉じて、ライブビュー画面に遷移し、
選択したカメラのライブビューが
表示されていることを確認する

3. 注意事項・免責事項

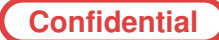

#### 注意事項

- ■XactiViewerPro/XactiViewerをバックグラウンドで実行する場合、映像配信および映像録画はされません。 iOS制限により、音声のみ配信および録画されます。
- ■静止画や動画を撮影する際、シャッター音が鳴ります。
- ■XBP Manager(本部PC)からの録画では、縦向きの動画撮影には対応しておりません。
- ■XBP Manager(本部PC)でスーパーズーム機能を使用する時は、画面中央が拡大されます。
- ■オートブライト(自動明るさ調整)機能の性能は、Xactiカメラと比較して劣ります。

#### 免責事項

6

■本トライアルは、無償にて提供されるものであり、当社はその内容・品質・機能について一切の保証をいたしません。また、本トライアルの利用に起因するいかなる損害についても責任を負いかねます。
■本トライアルの仕様は改善のため、予告なく修正・変更することがあります。あらかじめご了承下さい。

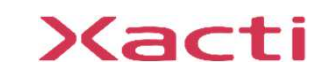

**Sacti** 

# 高度な映像技術の提供を通じて、皆さんの課題を解決します

## ご不明な点・ご質問がございましたら 当社サポートまでお気軽にご連絡ください。

### 株式会社ザクティ

サポートメールアドレス: <u>support@xacti-co.com</u> サポート電話番号 : 06-7166-3979 営業時間 : 平日 9:00 ~ 17:30

\*夏季・年末年始など当社休業日はのぞく